## Adding eSIM to your Pixel Phone

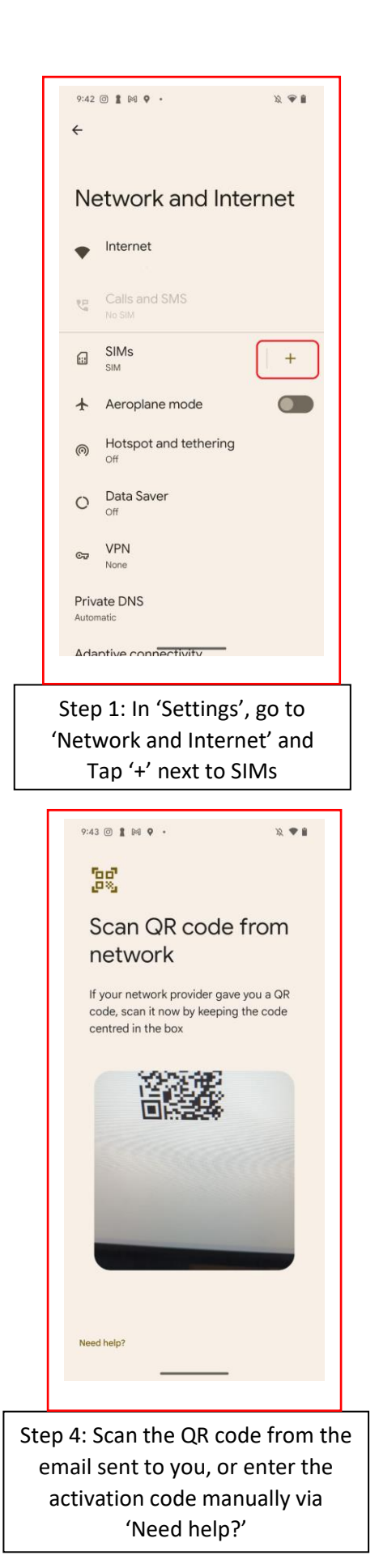

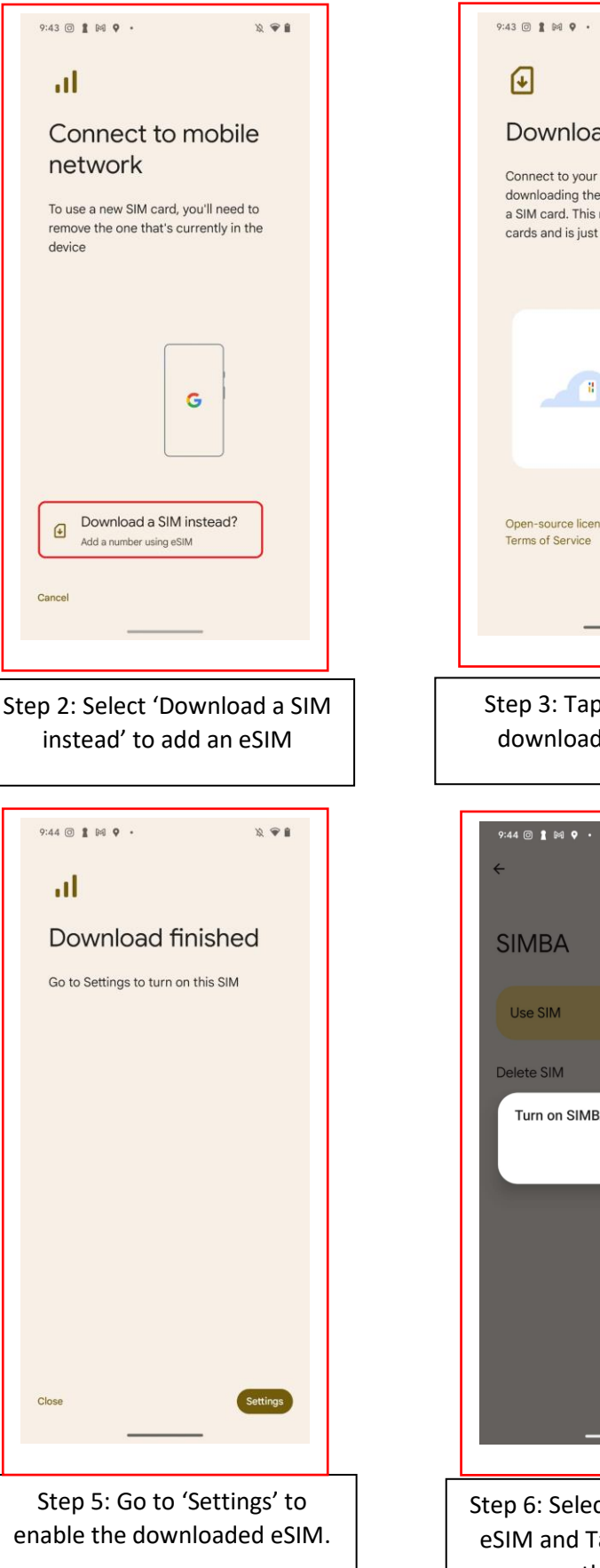

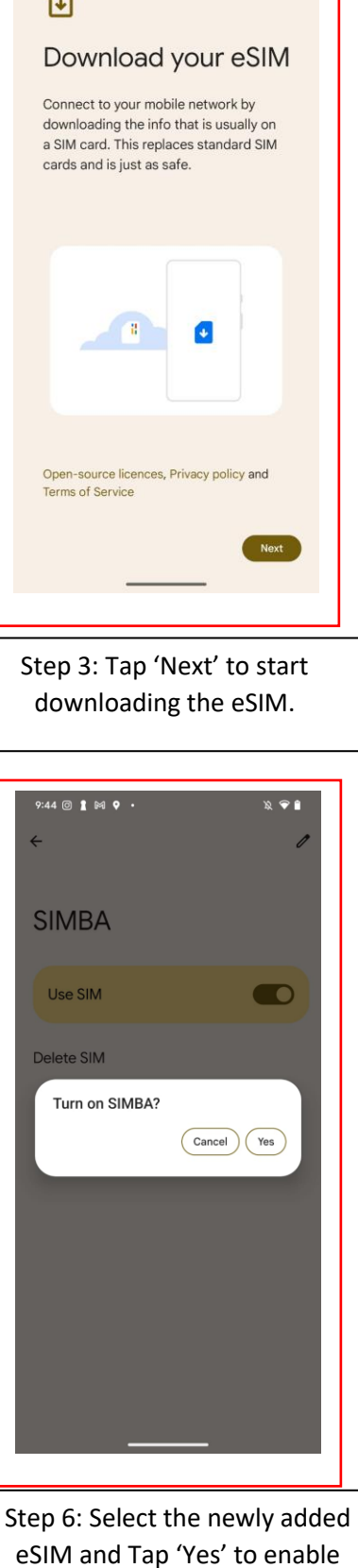

the eSIM.

12 9 1